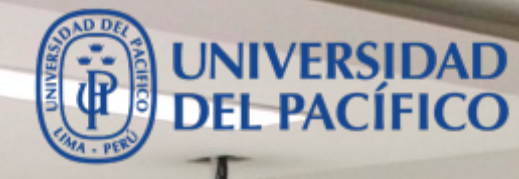

# Trabajos en equipo

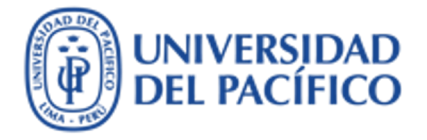

## Trabajo en equipo

- La presente guía ha sido desarrollada con el objetivo de incrementar la productividad, mejorar la participación de los estudiantes de la UP y aprovechar al máximo las bondades que nos ofrece una de las plataformas de colaboración más populares del mundo como lo es "Microsoft Teams" de Office 365.
- Esta guía te proporcionará los pasos para gestionar de manera eficiente tus documentos o archivos en OneDrive (también podrás compartir documentos de Google Drive, Dropbox, etc.), podrás realizar reuniones virtuales, Chats, y usar las aplicaciones como Word, Excel, PowerPoint, todo esto y más en un solo lugar y en tiempo real.
- A continuación, se muestran los procedimientos más utilizados.

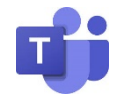

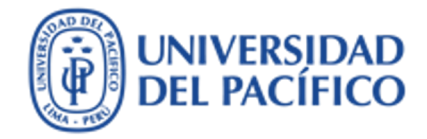

# ¿Cómo ingresar a Microsoft Teams?

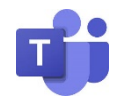

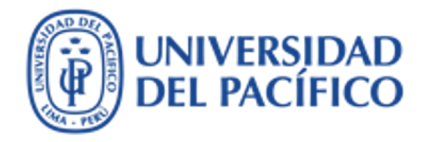

## Cómo ingresar a Microsoft TEAMs

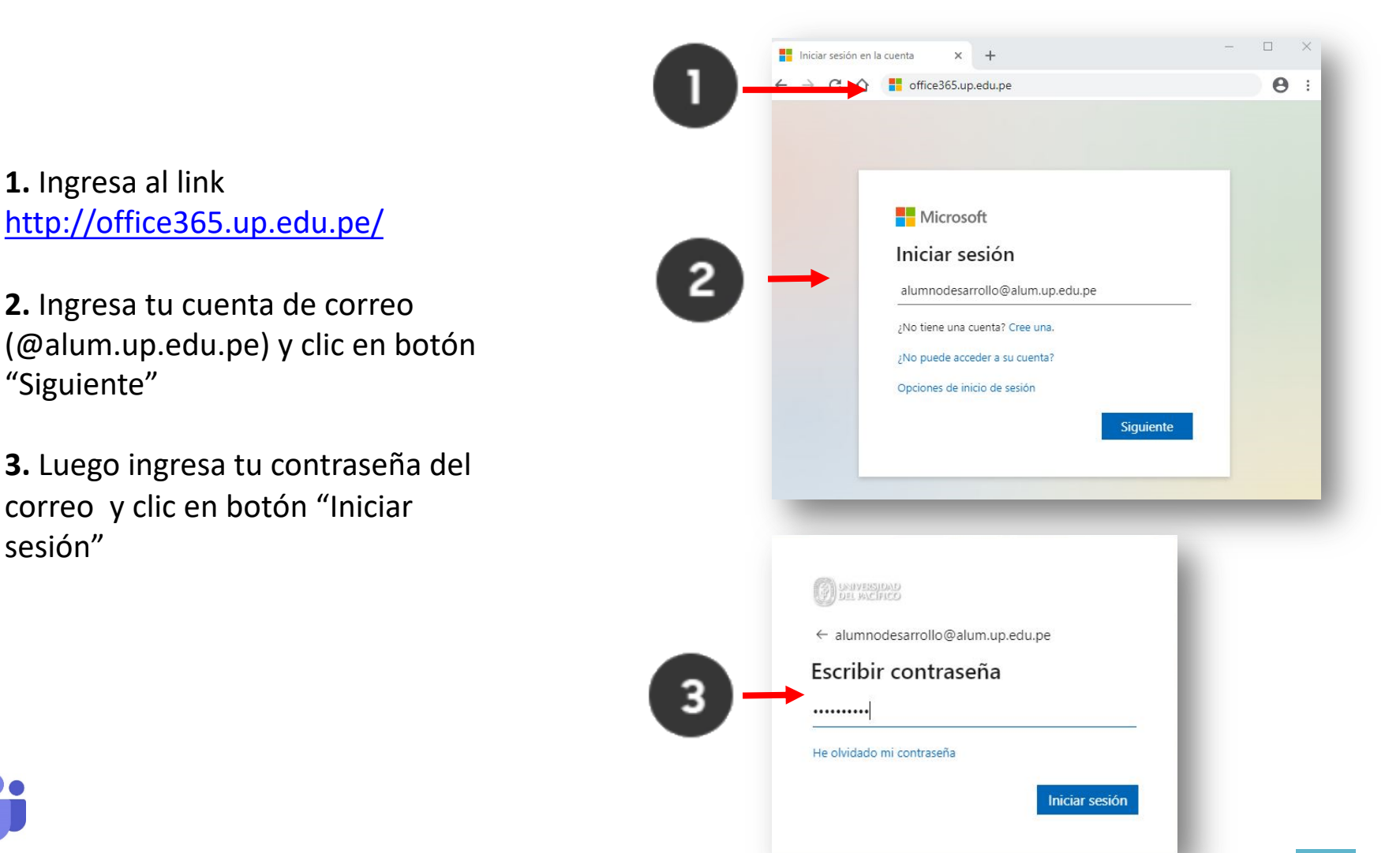

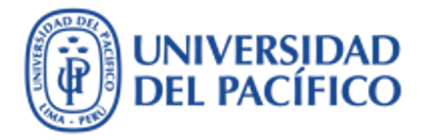

Cómo ingresar a Microsoft TEAMs

**4.** Recuerda no mantener la sesión iniciada , por motivos de seguridad. Dar clic en el botón "No"

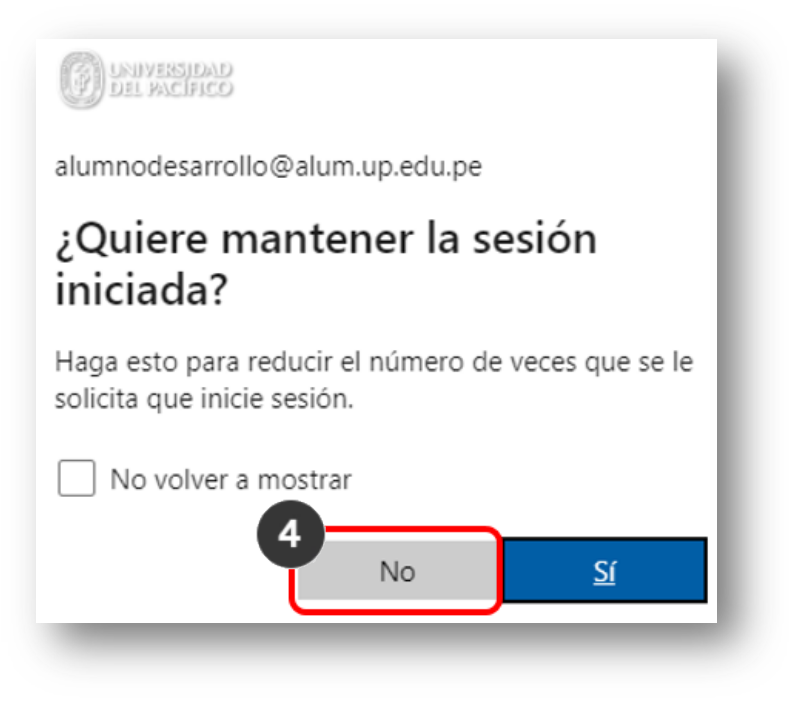

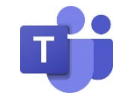

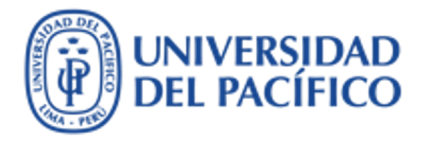

Cómo ingresar a Microsoft TEAMs

5. Luego da clic en la aplicación de "TEAMS" en la pantalla principal de Office 365.

|                             | x 📀 🂠 🔝 Universidad del Pac 🌀 🤇                         | Cuentas UP 🌀 Cuentas Alum 🛨                        | Bookmarks 📆 🚯   💈 Licen                            | cias Nod32 V8 🏚 Configuración            | 의 ☆ 👶 Incógnito | :<br>res |
|-----------------------------|---------------------------------------------------------|----------------------------------------------------|----------------------------------------------------|------------------------------------------|-----------------|----------|
| UNIVERSIDAD<br>DEL PACIFICO | Office 365                                              | ,₽ Buscar                                          |                                                    |                                          | Ω @ 2           | Tear     |
|                             | Good evening, Alumno                                    |                                                    | 5                                                  | Instalar Of                              |                 |          |
|                             | Iniciar nuevo OneDrive Word                             | Kal PowerPoint On                                  | Note SharePoint Teams                              | Sway Stream Power BI                     |                 | lear     |
|                             | Todas las<br>aplicaciones                               |                                                    |                                                    |                                          |                 |          |
|                             | Recommended                                             |                                                    |                                                    |                                          |                 |          |
|                             | Jorge Enrique SIHUAY ELESCAN<br>Yesterday at 5:37 p. m. | Jorge Enrique SIHUAY ELESCAN<br>Jun. at 5:15 p. m. | Jorge Enrique SIHUAY ELESCAN<br>Jun. at 5:21 p. m. | You edited this<br>lun, at 8:06 p. m.    |                 |          |
|                             |                                                         |                                                    | ×                                                  | an an an an an an an an an an an an an a |                 |          |
|                             |                                                         |                                                    |                                                    |                                          |                 |          |

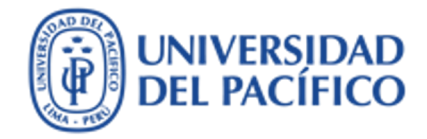

# ¿Cómo está organizado Microsoft Teams?

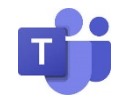

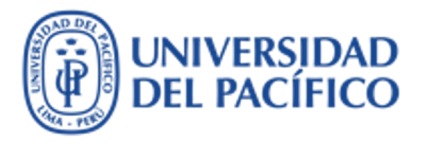

## Cómo está organizado Microsoft TEAMs

A continuación una breve descripción de las principales herramientas que se muestra en la pantalla principal de TEAMS, en la barra de la izquierda.

#### 1. Actividad en Teams:

Son la notificaciones de las últimas actividades realizadas por cualquier miembro perteneciente a un equipo en Teams, además de las menciones que se realicen tanto en los "Chats" como en los "Equipos".

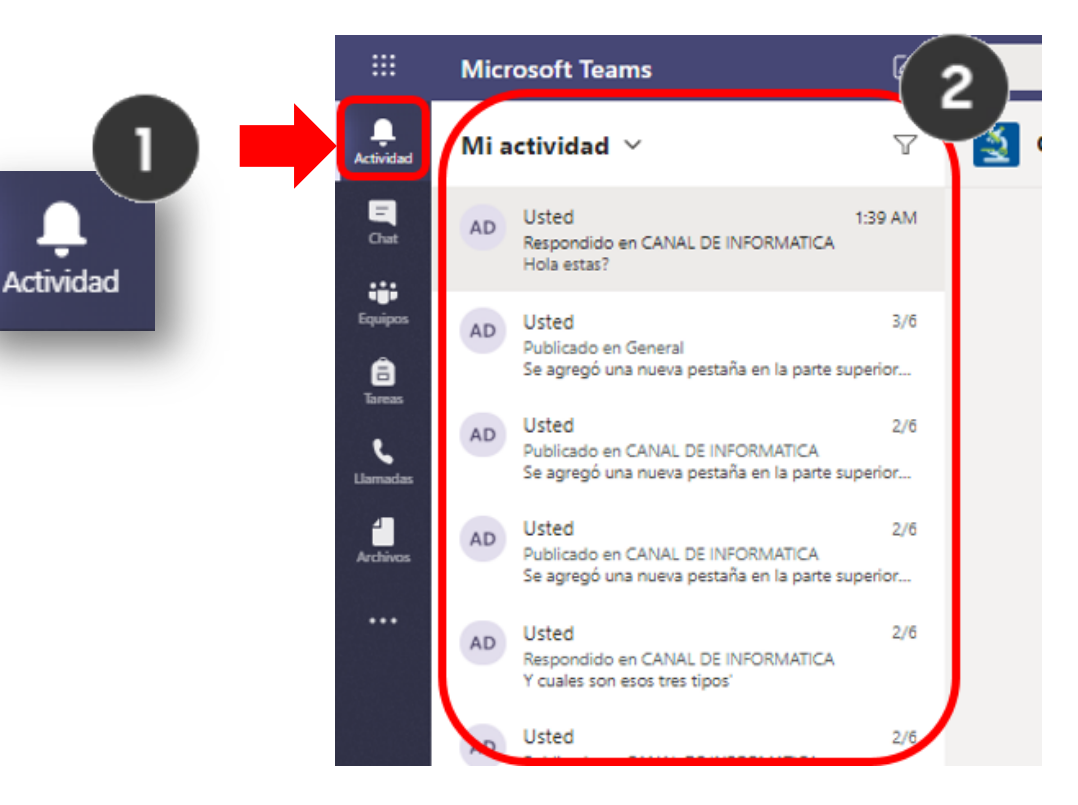

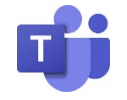

## Cómo está organizado Microsoft TEAMs

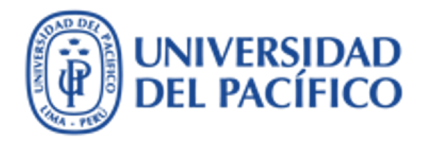

#### 2. Chats en Teams:

Podrás mantener conversaciones privadas o realizar videoconferencia en privado con diferentes miembros de la UP.

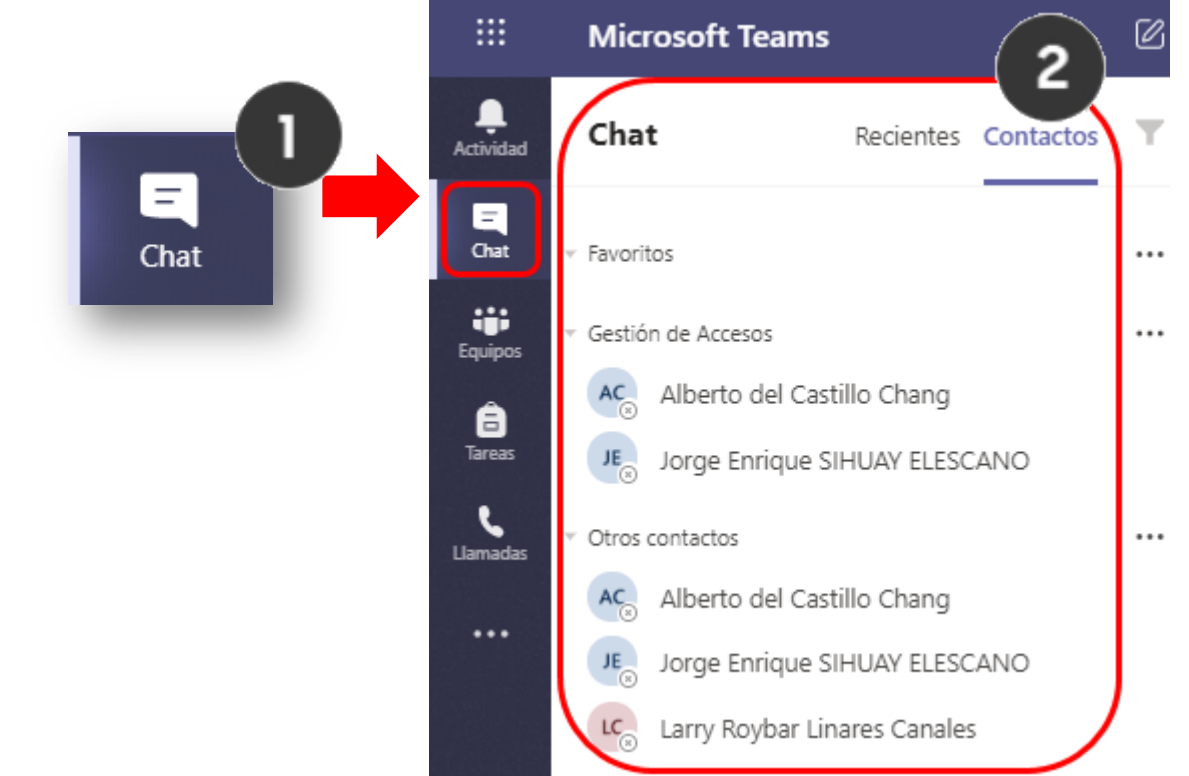

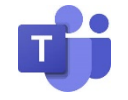

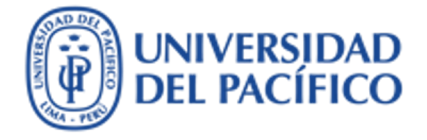

## Cómo está organizado Microsoft TEAMs

#### 3. Equipo en Teams:

Los equipos son un grupo de personas que trabajan en estrecha colaboración en un proyecto/tarea. Por defecto, Teams configura los equipos con un canal predeterminado llamado "General", y dentro de él los organiza en diferentes pestañas como "Publicaciones", "Archivos", "Aplicaciones" y más.

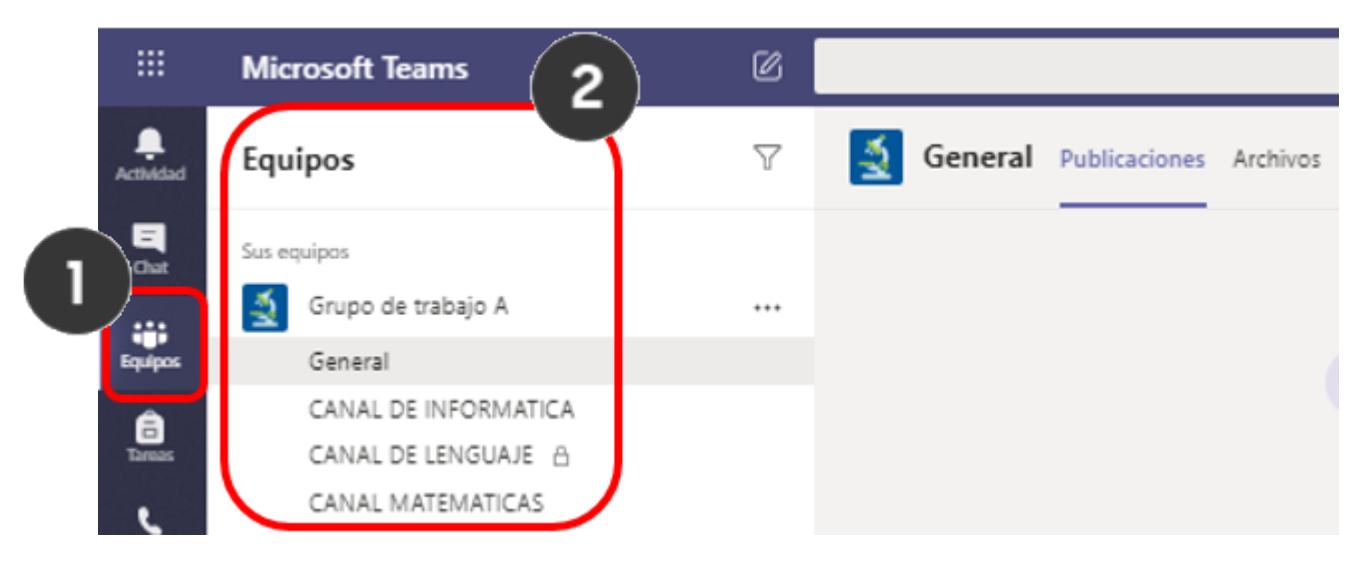

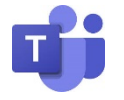

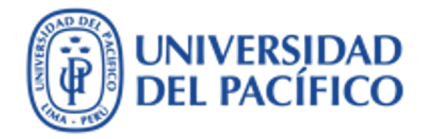

## Cómo está organizado Microsoft TEAMs

#### 4. OneNote en Teams:

Con la opción de Notas podremos dejar notas visuales a todos los miembros del equipo en un canal.

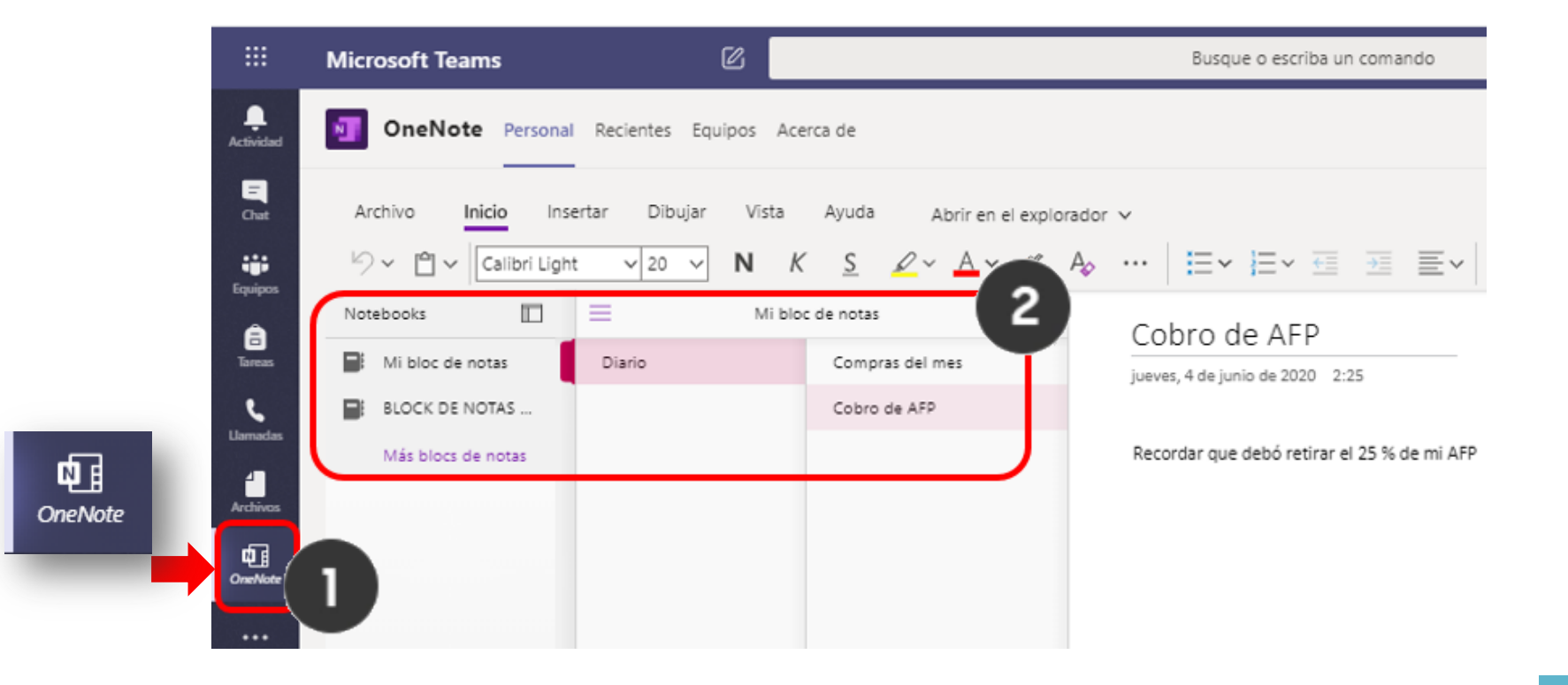

### Cómo está organizado Microsoft TEAMs

#### 5. Archivos en Teams:

Teams te permite visualizar los últimos archivos modificados en los equipos a los que pertenece. Además, puedes agregar otros almacenamientos en la nube como "OneDrive", "Google Drive", "Dropbox" para poder compartir los archivos y tener acceso a ellos más rápidamente.

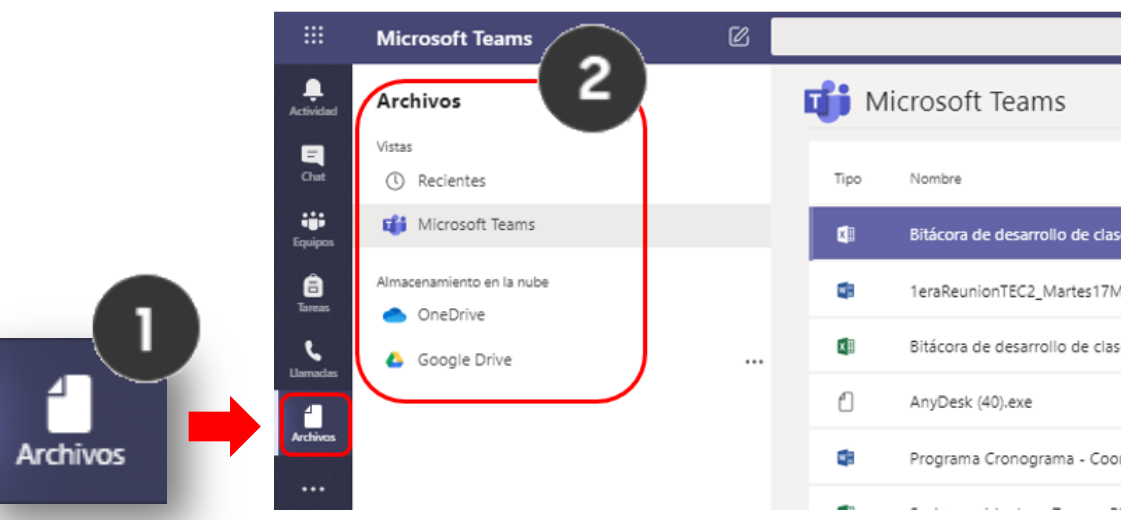

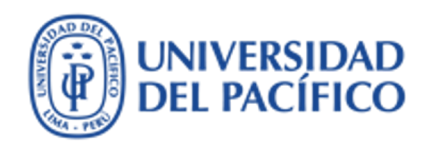

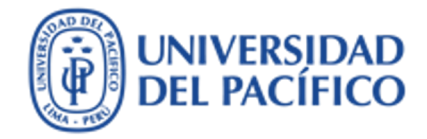

# ¿Cómo compartir documentos?

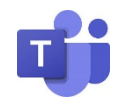

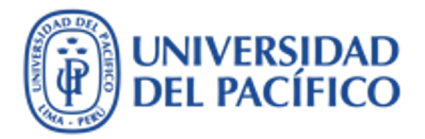

#### Cómo compartir documentos

Antes de empezar a explicar los pasos para compartir un documento, es necesario entender que es un "equipo" y "canal" de TEAMS:

#### • ¿Qué es un Equipo?

En Microsoft Teams, los "Equipos" son grupos de contactos o personas que se reúnen por cuestiones de trabajo, proyectos o intereses comunes.

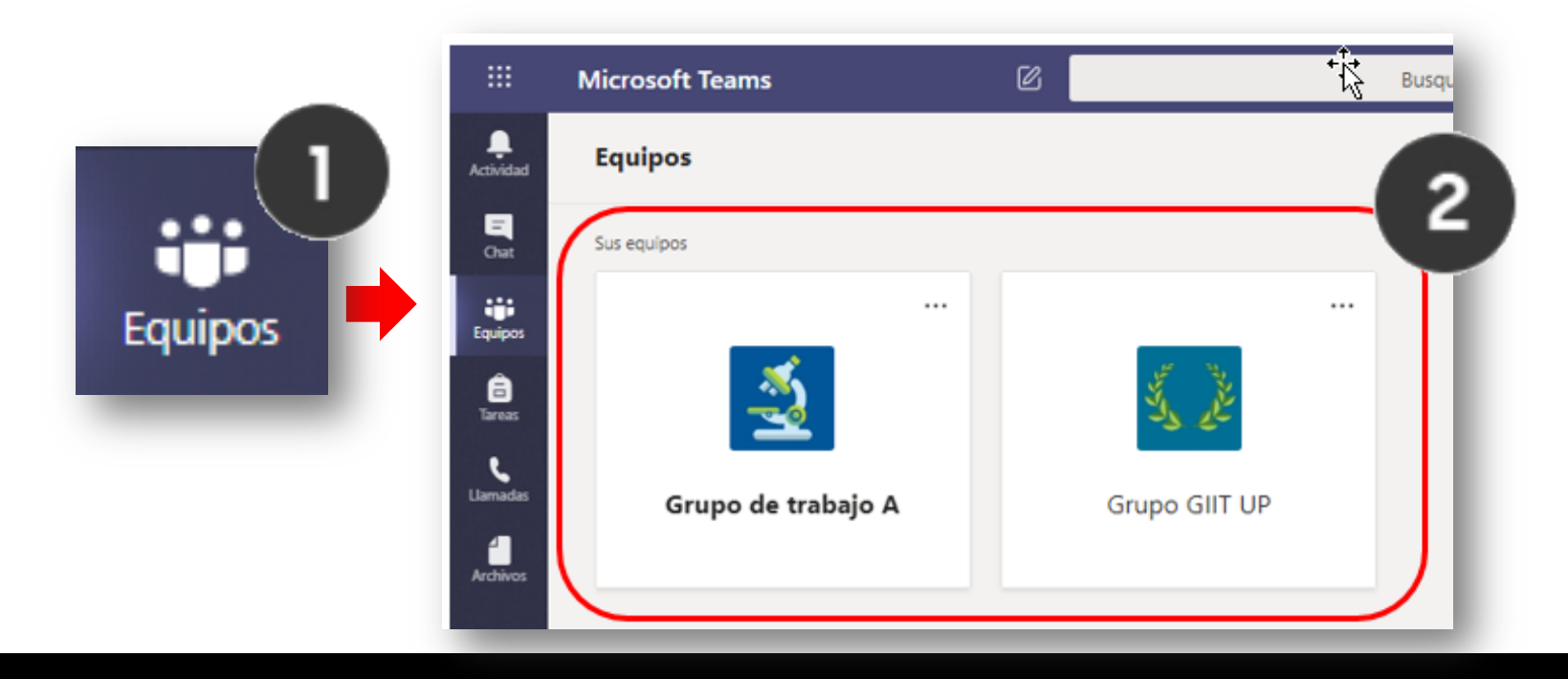

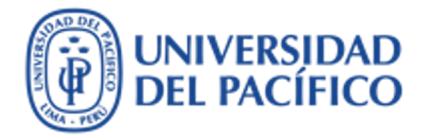

Cómo compartir documentos

• ¿Qué es un Canal?

**1.** Los canales son los espacios donde se organizan reuniones, se mantienen conversaciones y se trabaja colaborativamente con documentos o archivos. Los "Equipos" contienen "Canales".

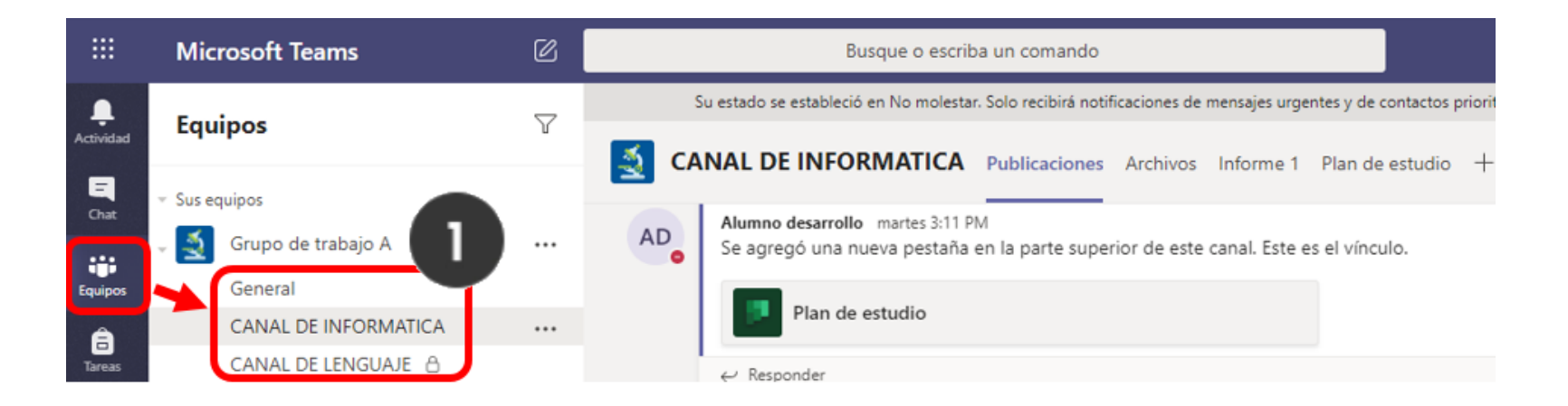

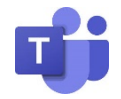

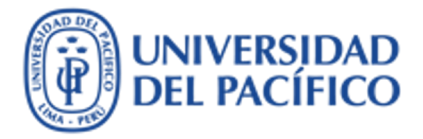

### Cómo compartir documentos

2. Hay canales "estándar", que se crean por defecto, son visibles y están disponibles para todos los usuarios.

**3.** Hay canales "privados", donde se puede tener conversaciones privadas y compartir archivos con un público especifico. (Se caracteriza por tener una imagen de un candado)

4. Las pestañas de la parte superior de cada canal se vinculan a sus archivos, aplicaciones y servicios favoritos.

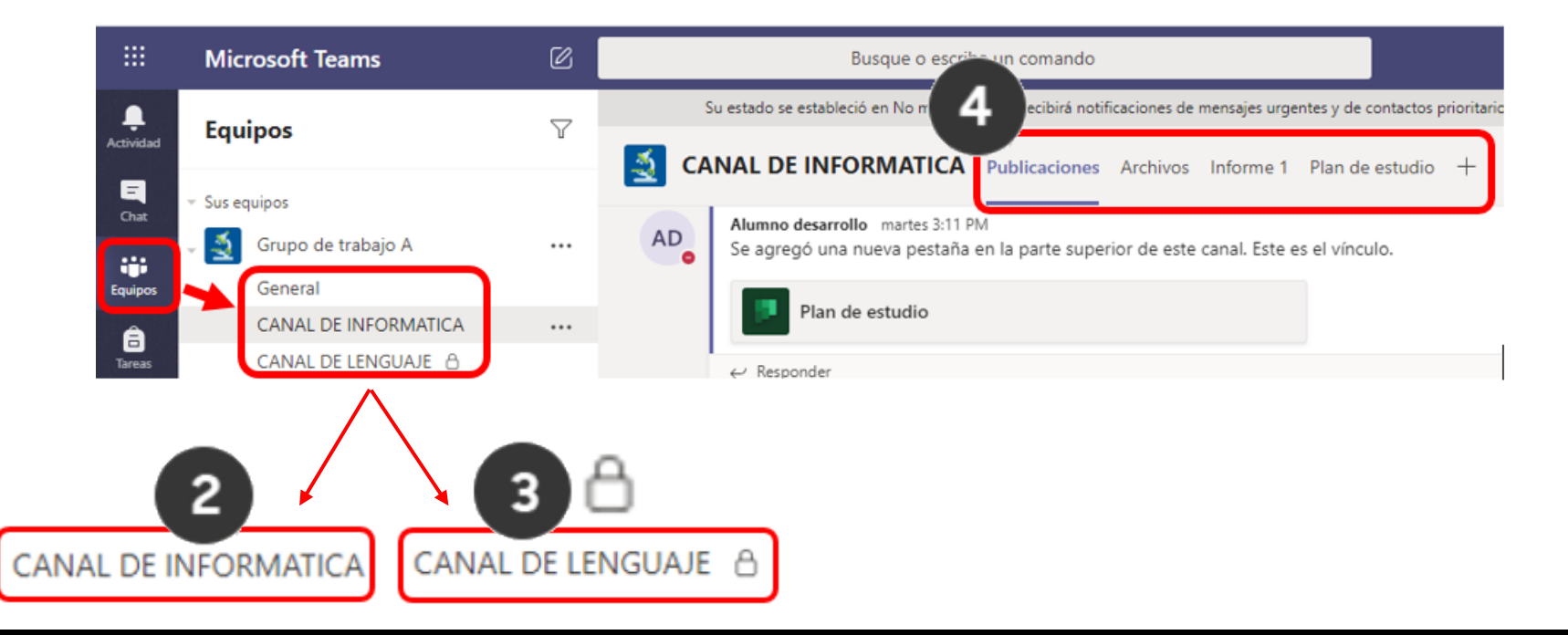

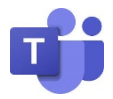

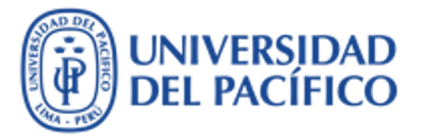

### Cómo compartir documentos

#### Una manera de compartir tus documentos es desde la sección de "publicaciones" de tu canal:

- 1. Clic en el Canal
- 2. Clic en "Publicaciones" (se encuentra en las pestañas de la parte superior de cada canal)
- 3. Clic en "Responder" sobre la conversación de canal, haga clic en Adjuntar. Ubicado debajo del cuadro en el que escriba el mensaje.

|           | Microsoft Teams                 | Ø | Busque o escriba un comando                                                                                        |  |  |  |  |
|-----------|---------------------------------|---|----------------------------------------------------------------------------------------------------|--|--|--|--|
|           | Equipos                         | Y | Su estado se estableció en No molestar. Solo recibirá notificaciones de mensajes urgentes y de contac              |  |  |  |  |
| Actividad |                                 |   | CANAL DE INFORMATICA Publicaciones Archivos Informe 1 Plan de estudio +                                            |  |  |  |  |
| Chat      | <ul> <li>Sus equipos</li> </ul> |   |                                                                                                    |  |  |  |  |
|           | 🗸 🔬 Grupo de trabajo A          |   | Alumno desarrollo martes 12:52 AM<br>Jorge Enrique SIHUAY ELESCANO hoy nos Toca hablar sobre Conexiones a Internet |  |  |  |  |
| Equipos   | General                         |   | 7 respuestas de usted y Jorne Enrique                                                                              |  |  |  |  |
| A         | CANAL DE INFORMATICA            |   |                                                                                                    |  |  |  |  |
| Tareas    | CANAL DE LENGUAJE               |   | AD Aumino desarrono 1:40 AM                                                                                        |  |  |  |  |
|           | CANAL MATEMATICAS               |   |                                                                                                    |  |  |  |  |
| Llamadas  | 🗸 🔇 🕽 Grupo GIIT UP             |   | Responder                                                                                                    |  |  |  |  |

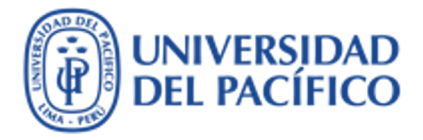

Cómo compartir documentos

- 4. Clic en adjuntar archivo.
- 5. Elegir ubicación donde se encuentra tu archivo (ya sea archivos desde tu computadora o almacenados en la nube como Google Drive).
- 6. Clic en enviar.

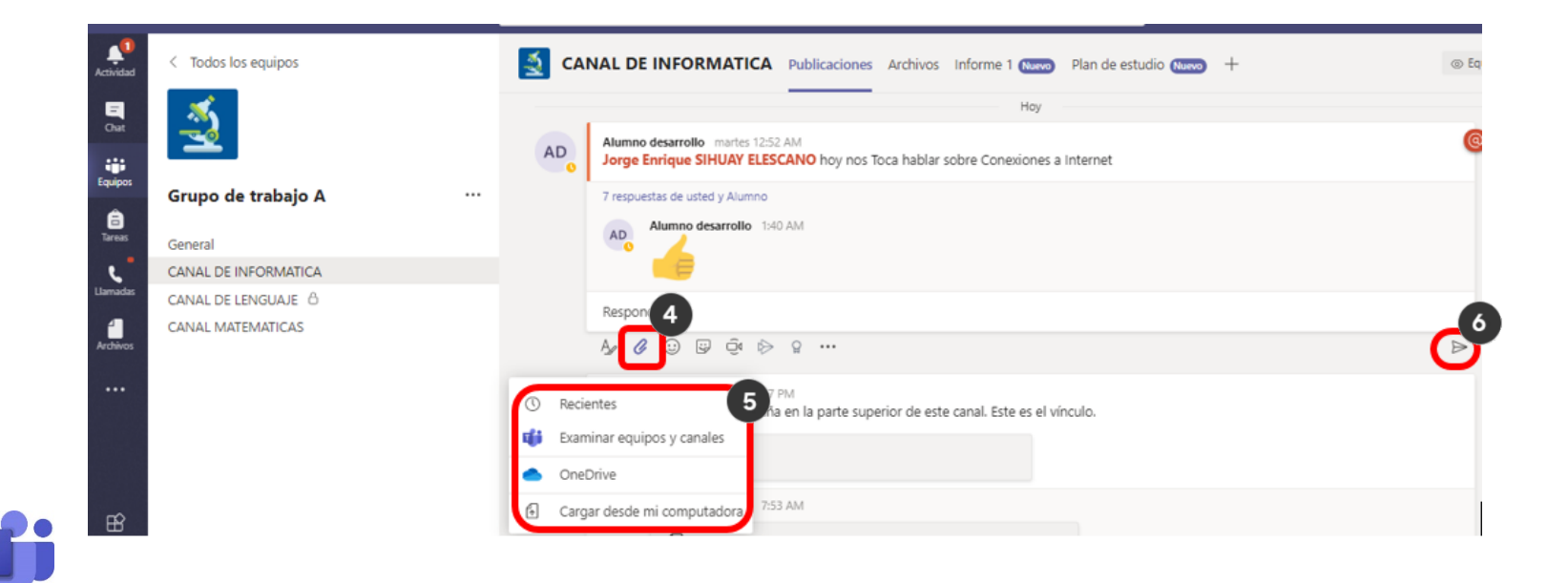

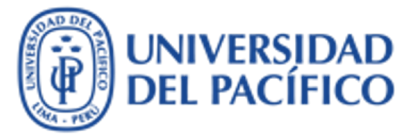

### Cómo compartir documentos

#### Otra manera, es compartiendo tus documentos desde la sección "Archivos" de tu Canal:

- 1. Clic en el "canal".
- 2. Clic en "Archivos" (Se encuentra en las pestañas de la parte superior de cada canal, aquí se vinculan a sus archivos, aplicaciones y servicios favoritos)
- 3. Clic en la opción "Cargar" (puedes subir archivos o carpeta)
- 4. Clic en la opción "Agregar almacenamiento en la nube" (Esta opción es muy útil si deseas compartir archivos de almacenamiento de la nube por ejemplo: Google Drive, Dropbox, y más)

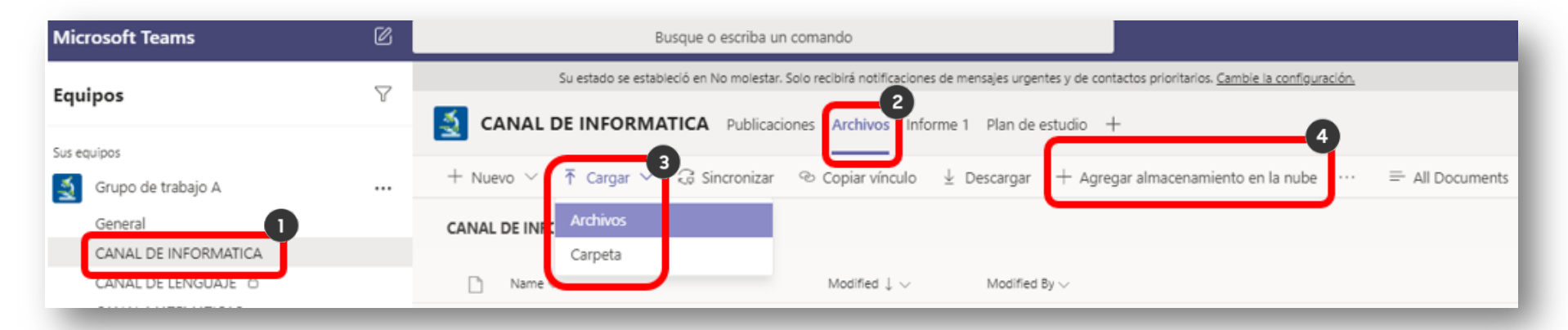

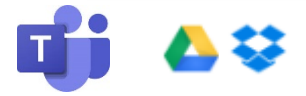

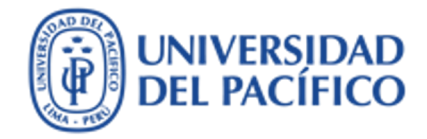

# ¿Cómo realizar reuniones virtuales?

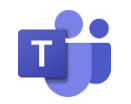

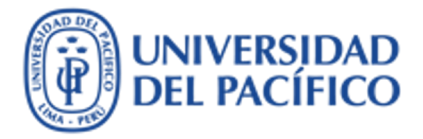

### Cómo realizar reuniones virtuales

- 1. Clic en el "canal" con nombre "GENERAL" que se encuentra dentro de tu Equipo por defecto
- 2. Clic en "Publicaciones" (Se encuentra en las pestañas de la parte superior de cada canal)
- 3. Clic en el botón "Reunirse ahora".

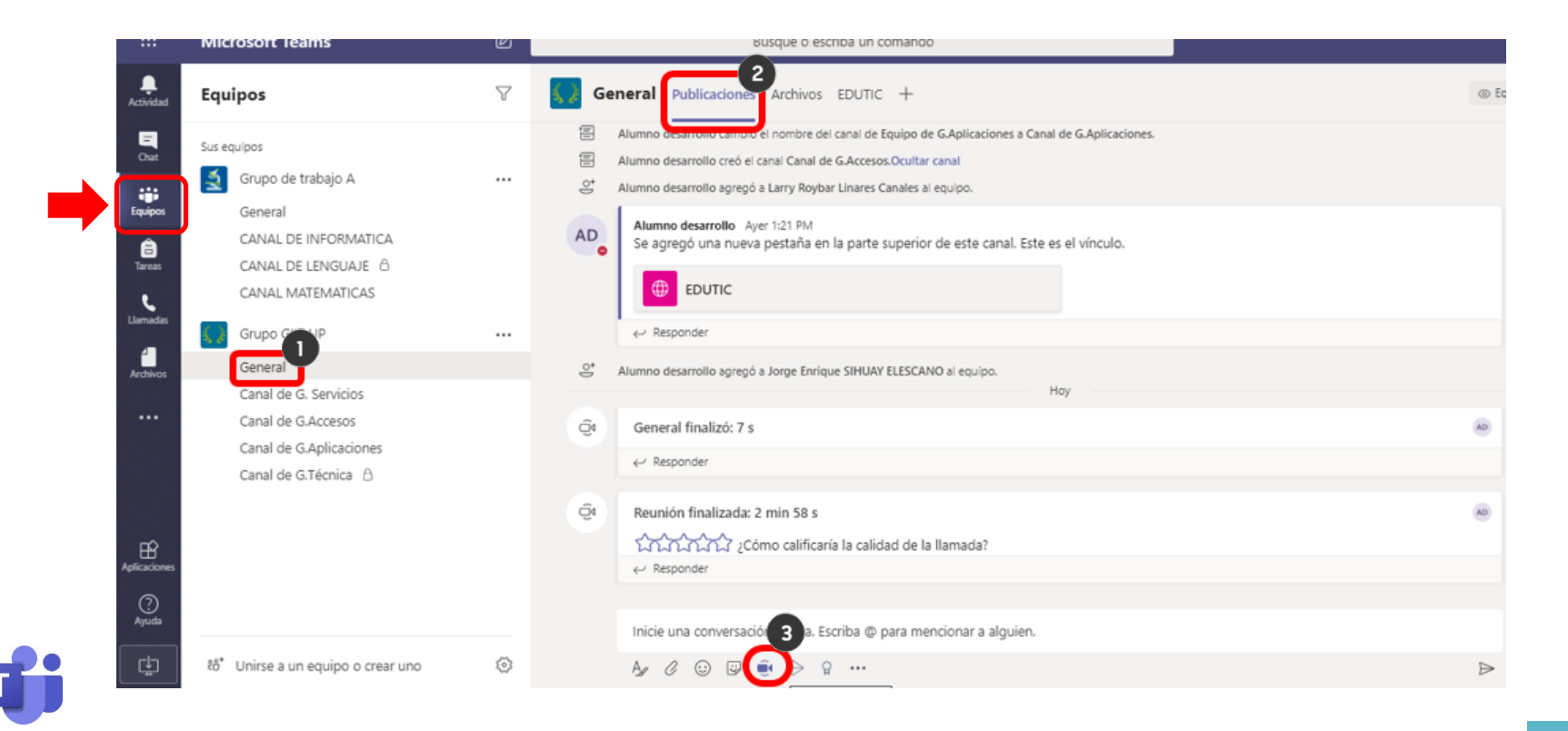

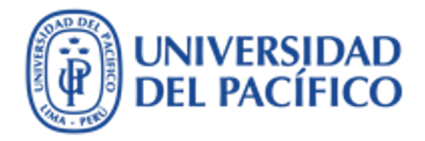

## Cómo realizar reuniones virtuales

- 4. Aparecerá una ventana para agregar un asunto (nombre de sesión)
- 5. Luego clic en "Reunirse ahora"

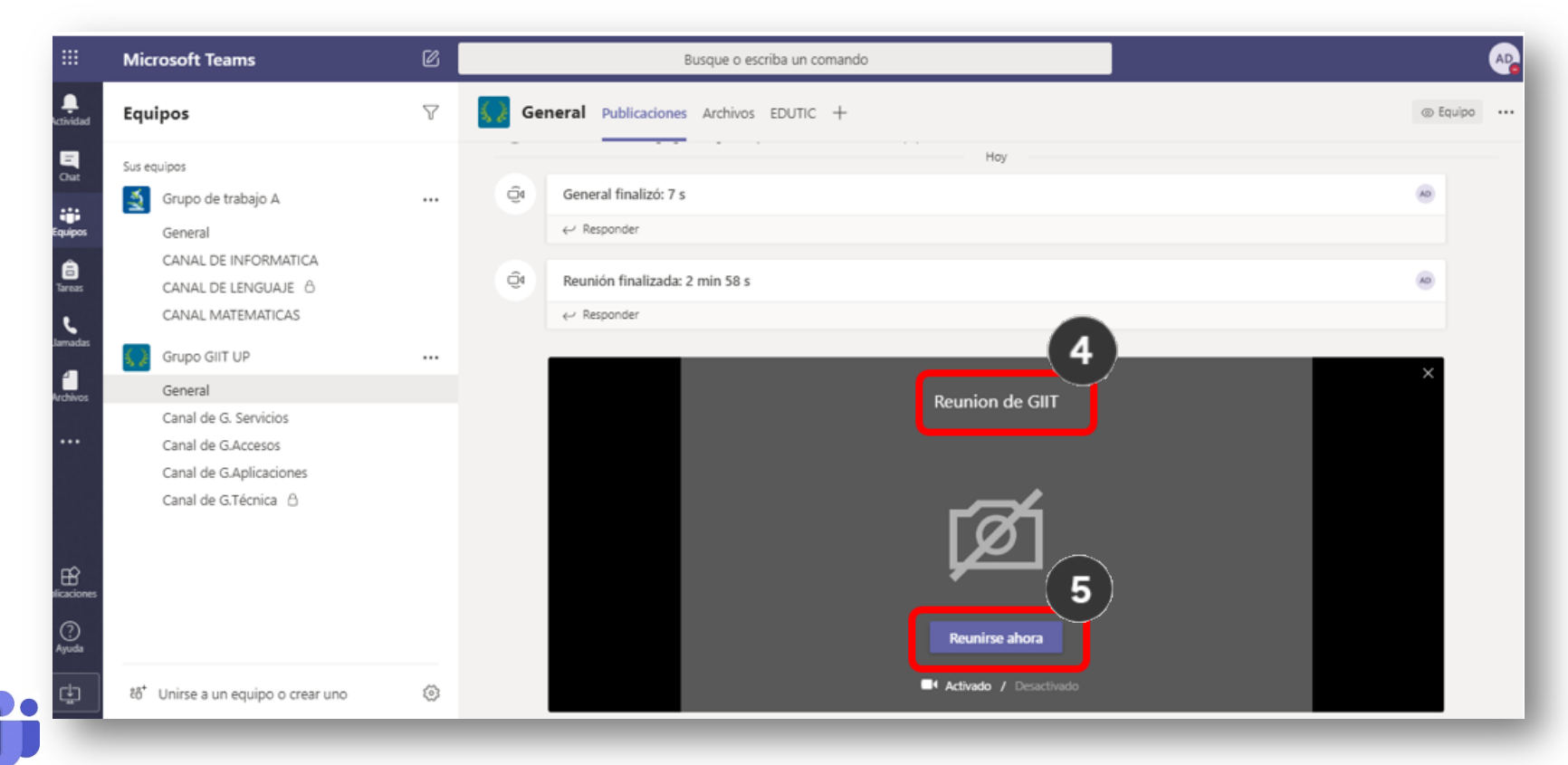

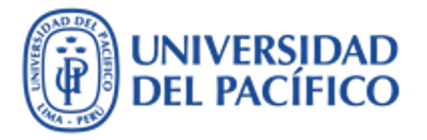

## Cómo realizar reuniones virtuales

- 6. Puedes invitar a alguien más a tu sesión.
- 7. Aparecerá las "Sugerencias" (Clic en el botón al costado del nombre, para pedir que se incorpore a la reunión virtual)

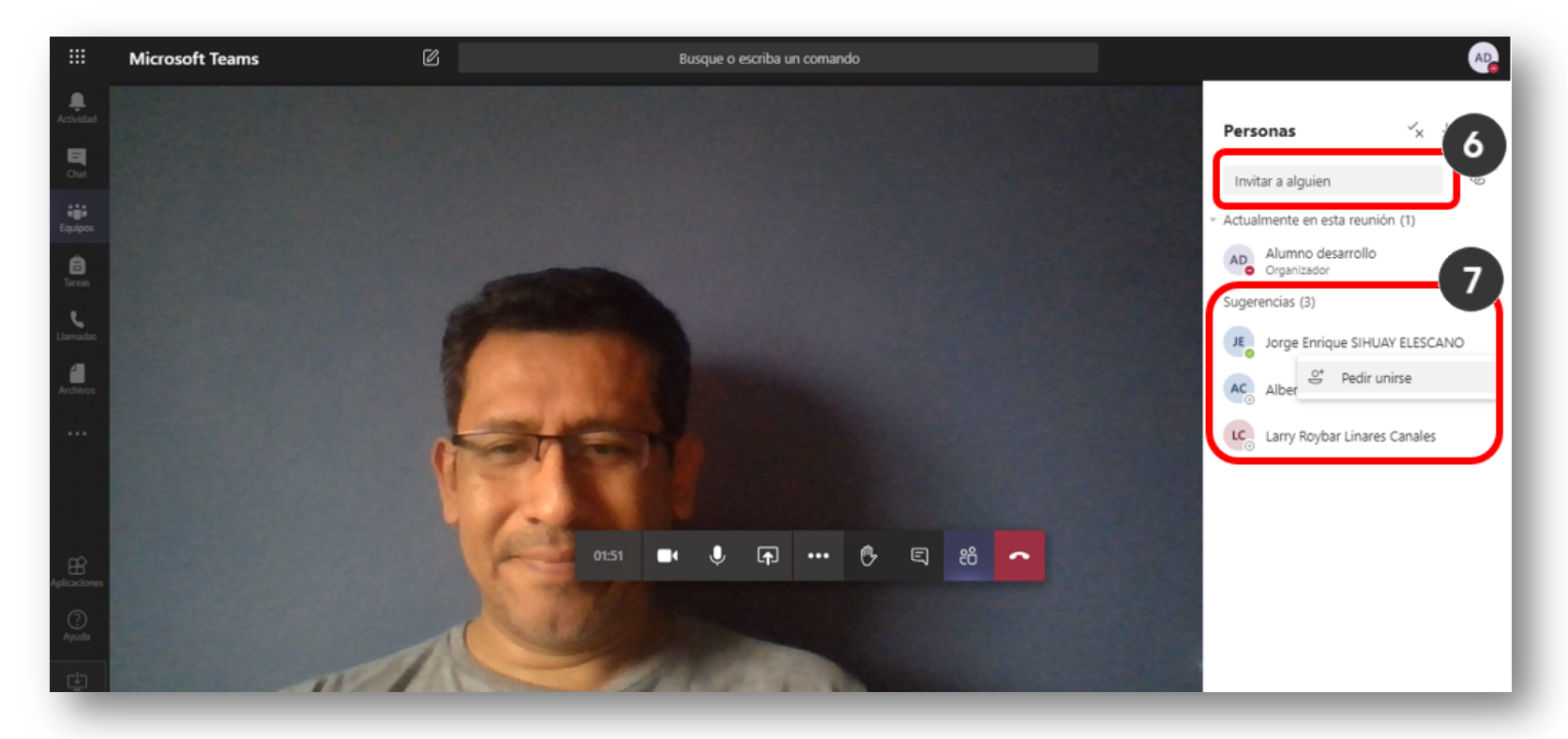

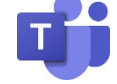

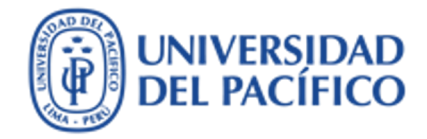

# ¿Cómo utilizar el Chat?

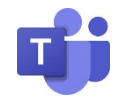

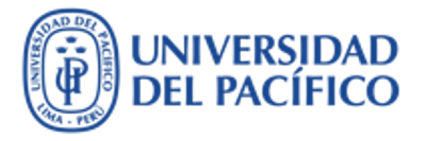

## Cómo utilizar el chat

Los canales son lugares donde se mantienen tus conversaciones (vía chat) y se trabaja colaborativamente con sus archivos.

- 1. Dar clic en el canal de tu preferencia.
- 2. Clic en la pestaña de "Publicaciones"

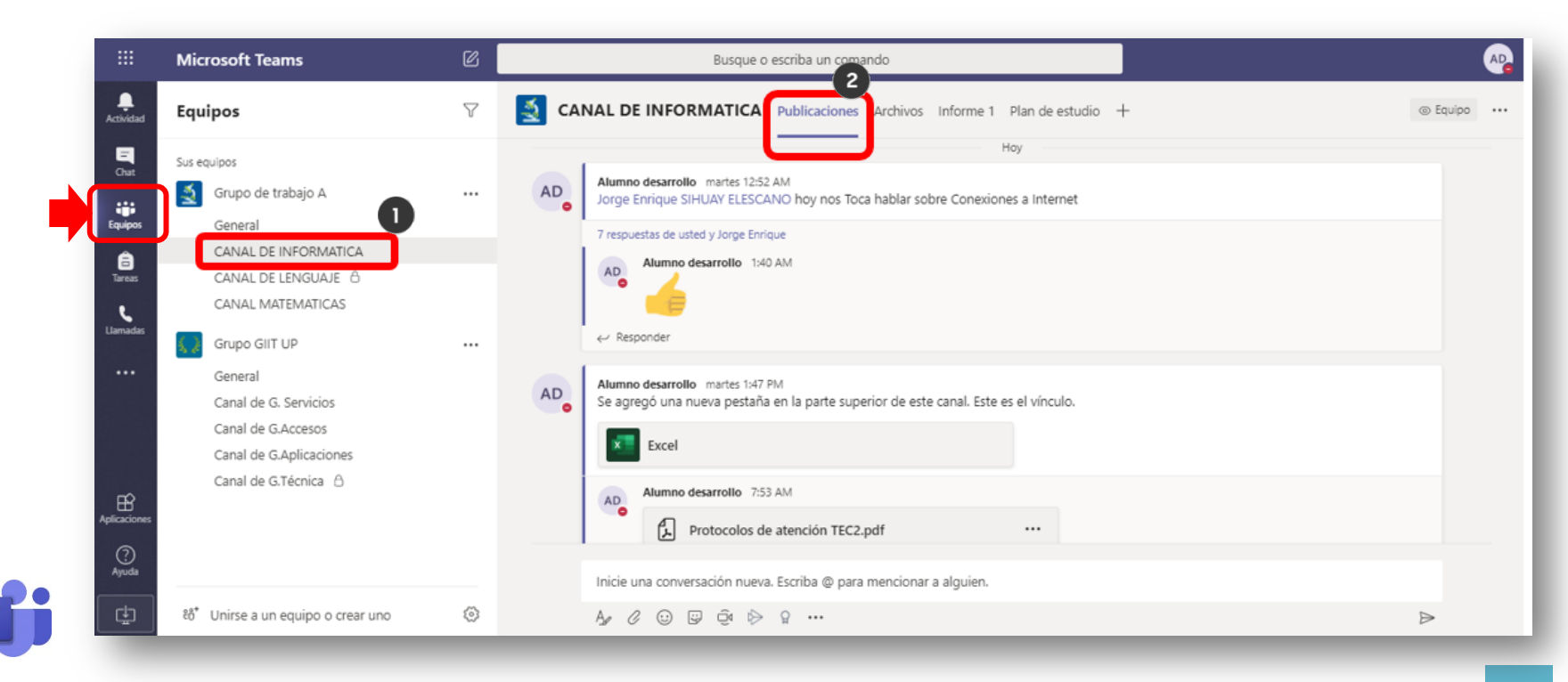

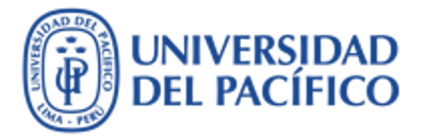

## Cómo utilizar el chat

- 3. Aparece un campo para que puedas empezar a chatear. En el cual tendrás varias herramientas adicionales como adjuntar archivos, Emojis, solicitar reunión virtual, etc
- 4. Finalmente para enviar el chat le das clic en el botón enviar.

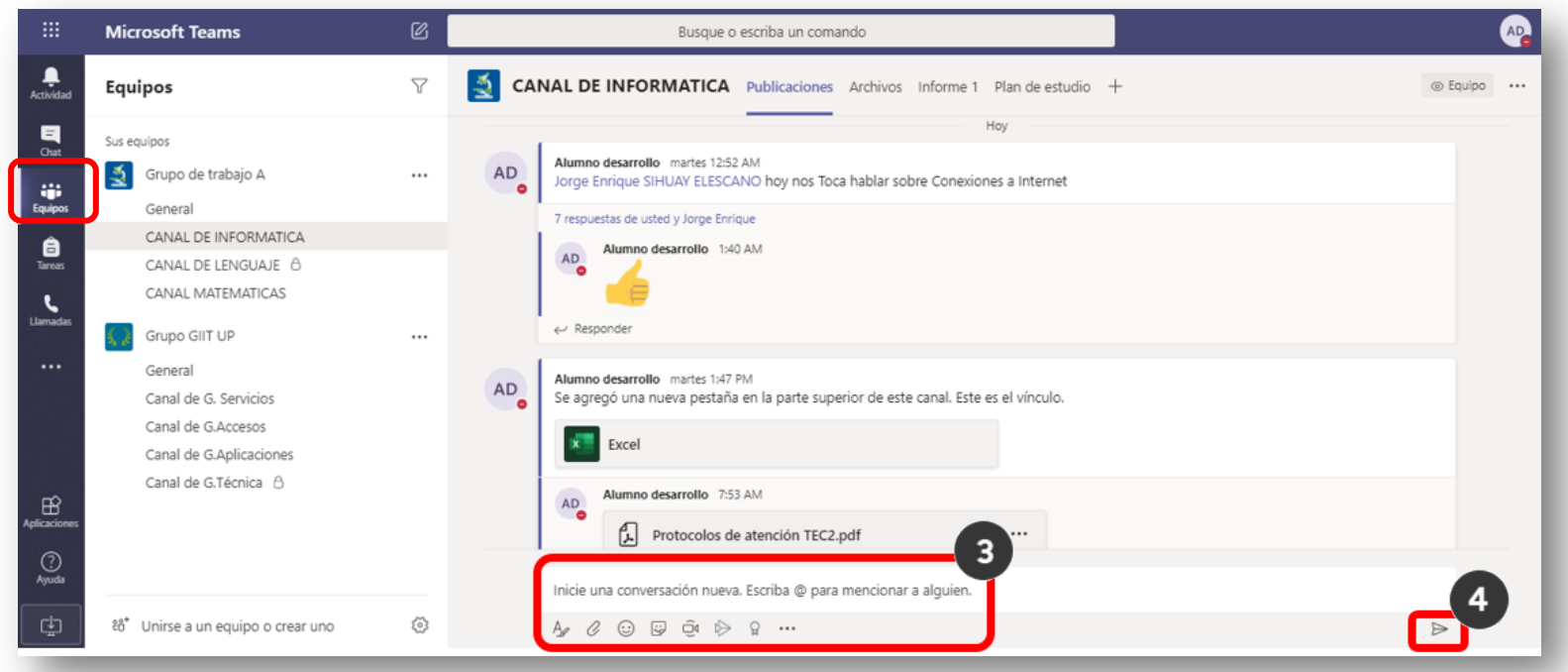

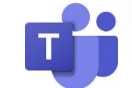

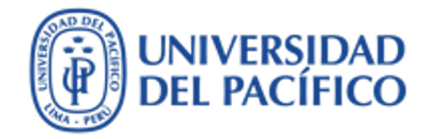

# Información adicional

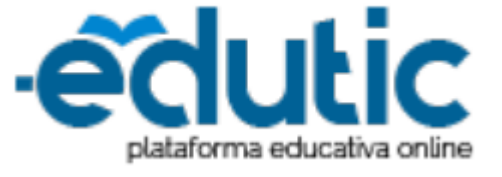

Para cualquier información adicional ingrese a la web de EDUTIC, haciendo clic <u>aquí</u> o puedes comunicarte con Servicios GIIT, haciendo clic <u>aquí</u>

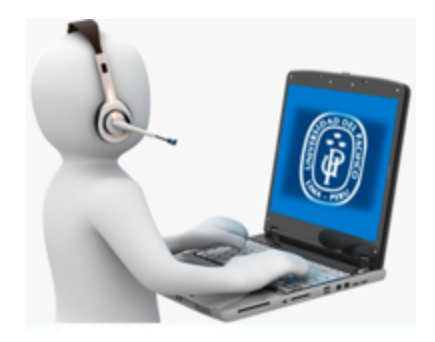

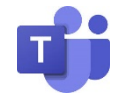

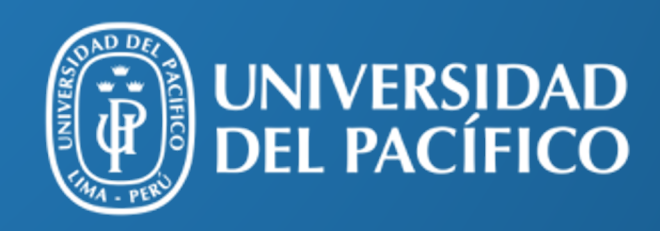

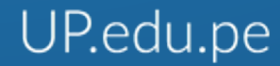

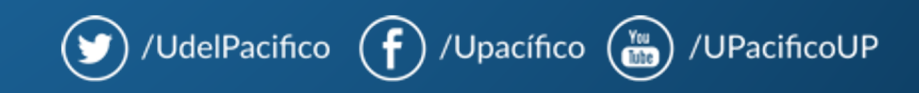